# Unpack all of your hardware in the same room as your home router.

### Package Contents:

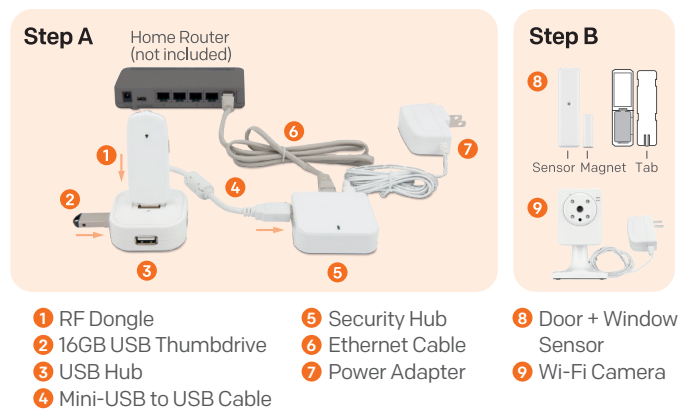

System equipped with Oplink and Mivalife components.

- Step A: a. Plug in **1** RF Dongle\* and **2**16GB USB Thumbdrive to the 3 USB Hub. Connect the USB Hub to the 5 Security Hub\*\* using the 4 Mini-USB Cable.
  - \* The RF Dongle needs to be in a vertical position.
  - \*\* The Security Hub needs to be placed on a 3-5ft (0.91-1.52m) high platform for the best communication signal.
  - b. Connect **6** Ethernet Cable between the Security Hub and your home router.
  - c. Plug in O Power Adapter.
- Step B: a. During system activation, please keep the 3 Door + Window sensors and 9 Wi-Fi Camera close to the Security Hub. (less than 10ft away).

# Step 3 : Cloud-Device Activation (CDA)

1. Tap the "Activate Now" button.

(Activation process takes approximately 2 minutes)

Note : When the automatic activation process fails, the app will advise you to scan the Security Hub QR code, located at the bottom of the device to continue.

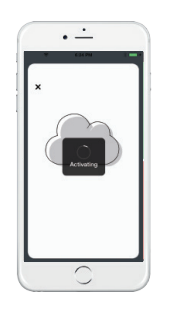

2. When you see "System is ready!", the system CDA is complete.

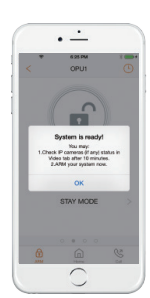

#### Step B: b. Insert a battery into the Door + Window Sensor. Take the large piece (sensor) and push the small tab on the back plate

- outward with slight force. Slide the back plate upward. Remove the back plate and insert a battery into each Door + Window Sensor set.
  - c. Connect the included power adapter to the Wi-Fi Camera and plug it in.

# Step 2: Set up your Smartphone

#### Warning:

99200293MIG V2.1

#### Before downloading the Home8 App, please disable the Auto-Lock feature in your smartphone to avoid sleep mode interruption.

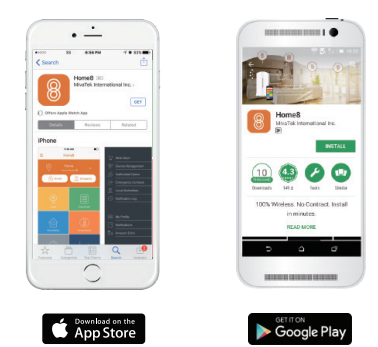

#### Next:

- 1. Connect your Smartphone to a 2.4GHz Wi-Fi.
- 2. Download the Home8 app from the App Store or Google Play.
- 3. Follow the steps to create an account.
- 4. Follow the instructions for OPU/Shuttle Setup. Note: 2.4GHz has better Wi-Fi transmission distance and is less prone to interruption from the obstruction of solid objects.

# Step 4 : Test the range of your device

#### Test the device signal range. Door + Window Sensor

- 1. Take the device to the room you want to use it in.
- 2. Open the battery cover of the Door + Window sensor.
- 3. If you get a notification that says your device has been tampered with, it's in range. Place back the battery cover and mount the device with the included screws or double-sided tape.

Application Note:

decision.

contact

1. Please mount the Door + Window Sensor in a vertical/upright position. Placing either piece on the frame and the other on the moving part is your

2. To create proper contact, ensure the tops of the two pieces line up. The spacer is used in situations where the smaller piece needs to be elevated to the larger piece to ensure proper

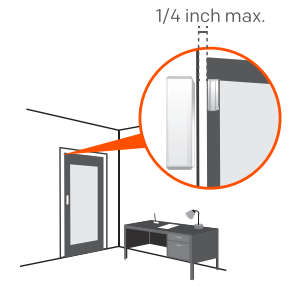

#### Wi-Fi Camera

Access your Home8 app, tap on the Video, wait until you see live streaming video from the app, it is connected to the system.

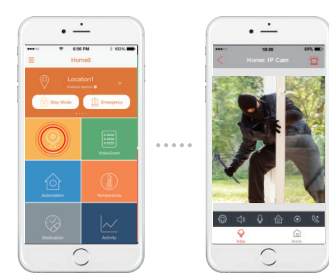

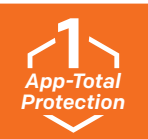

The Home8 app gives you complete access to security, safety, video, care and home control from your smartphone.

# Home8 ActionView System Interactive and Collaborative Service

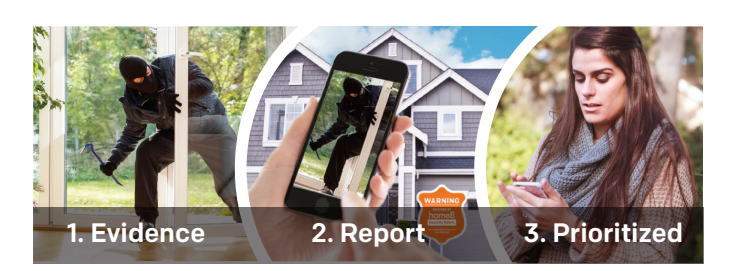

# Get started with the Home8 app

# 1 Sidebar Menu

The Sidebar Menu icon  $\equiv$  on the upper left corner manages options such as editing device status, adding users/contacts for collaborative notification as well as viewing the history of notifications, etc.

# 2 Web Store

The system is easily expandable. There are different types of smart devices and IP cameras for comprehensive protection you can choose from.

# 5 VideoGram

Shows a list of triggered events and allows for the playback of event recordings. You can directly report or share the video via outlook/email, IM, FB, and other social medias from the app.

# 6 Automation & Energy Control

Romotly control your garage door or home appliances with our automation/Energy Systems. You can get video notifications, see it in action and minitor the power consumption of your devices.

# 7 Energy

You can integrate your existing smart devices such as Amazon Echo, Nest, Honeywell, etc. into the system and control them directly from the Home8 app.

#### 8 Medication

We offer medication reminder and dosage accuracy solutions to help your loved one live independently.

# 9 Activity

Showing the timeline of motion and activities deteced by the sensors/cameras.

# GPS

Allows the system owner to locate individuals with the Care24 app. The Care24 App utilizes the user's smartphone as a fall detector, panic button, GPS locater and geofence.

# User Management

Using simple smartphone number input, you can easily add Authorized Users, Emergency contacts, and Local Authorities for different access levels.

# **3** Device Management

You can easily add new devices to the system with a simple QR code scan. We also provide real time device and battery status.

# Main Menu:

#### 4 Video Verification & Action Control

You can vierify event in real time via camera and control automation devices such as light, thermostat and garage door at the same time.

Multiple location video monitoring and alarms can be aggregated to the home8 smartphone app, and you can swipe the mobile screen for more videos.

For more IP camera options, please visit

#### home8alarm.com/store

Upgrade to premium service to enjoy video recording, reporting, sharing, direct calling from your smartphone.

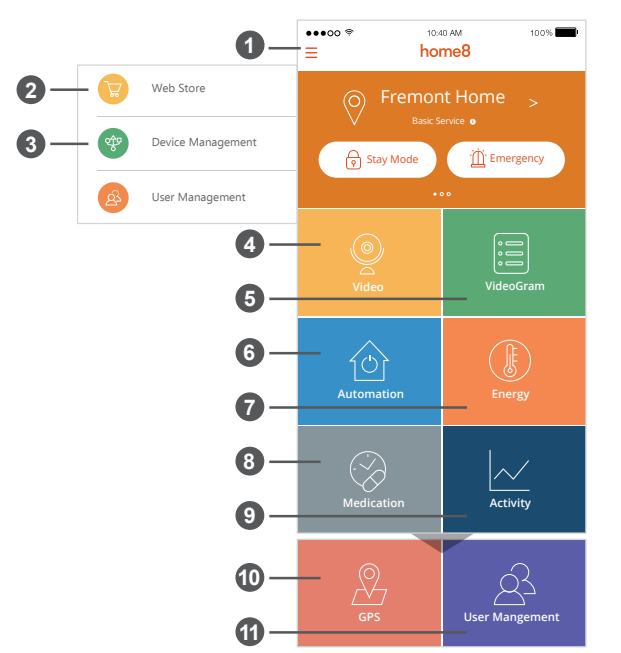

# Need help installing your Home8 system?

We are glad to assist! Please contact us at 1-844-800-6482 or Live Chat us during business hours (Mon – Fri: 9am – 5pm PST) or visit our FAQ at https://www.home8alarm.com/faq/

# **System Expansion**

Purchase Video, Security, Safety and Care add-on devices online at https://store.home8alarm.com

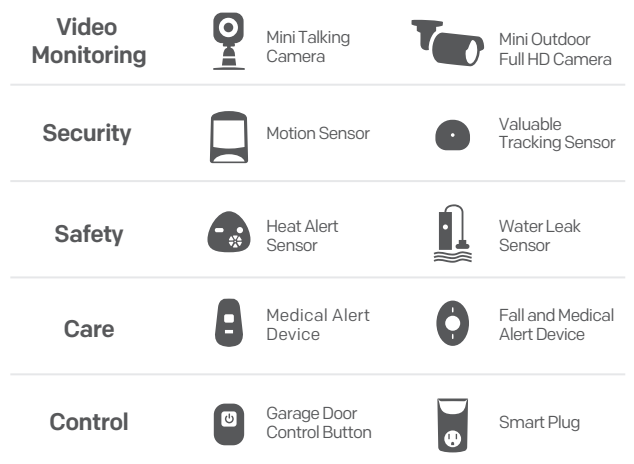